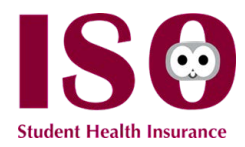

## Tutorial Guide for **aetna**

ISO Student Health Insurance works with the Aetna Passport Network, which has thousands of in-network doctors and hospitals across the United States.

## Begin your search through Aetna here

1. Indicate your location and the distance, and click "Search" to move to the next step

| Directory of Health Care Professionals                                                                                                    |                             |  |  |  |
|----------------------------------------------------------------------------------------------------|-----------------------------|--|--|--|
|                                                                                                    |                             |  |  |  |
| assport to Healthcare®                                                                                                    |                             |  |  |  |
| earch Aetna's network for a medical provider.                                                                                                    |                             |  |  |  |
| <ul> <li>Search the Passport to Healthcare Primary PPO Network first.</li> <li>If you do not find a suitable provider, search the Passport to Healthcare</li> </ul>                                                                                                   | care Secondary PPO Network. |  |  |  |
|                                                                                                    |                             |  |  |  |
|                                                                                                    | _                           |  |  |  |
| Start Search Here                                                                                                    |                             |  |  |  |
| Start Search Here<br>Please enter your <b>home</b> location (zip, city, county or state) to<br>access providers specific to your plan benefits.                                                                                                    |                             |  |  |  |
| Start Search Here<br>Please enter your <b>home</b> location (zip, city, county or state) to<br>access providers specific to your plan benefits.<br>Enter location here                                                                                                | ← Type your zip code        |  |  |  |
| Start Search Here Please enter your home location (zip, city, county or state) to access providers specific to your plan benefits. Enter location here Traveling? You can change your location after you select your plan                                             | ← Type your zip code        |  |  |  |
| Start Search Here         Please enter your home location (zip, city, county or state) to access providers specific to your plan benefits.         Enter location here         Traveling? You can change your location after you select your plan         Look within | ← Type your zip code        |  |  |  |
| Start Search Here Please enter your home location (zip, city, county or state) to access providers specific to your plan benefits. Enter location here Traveling? You can change your location after you select your plan Look within 25 Miles                        | C Type your zip code        |  |  |  |
| Start Search Here Please enter your home location (zip, city, county or state) to access providers specific to your plan benefits. Enter location here Traveling? You can change your location after you select your plan Look within 25 Miles                        | ← Type your zip code        |  |  |  |

2. Choose "Passport to Healthcare® Primary PPO Network" before proceeding.

| Directory of Health Care Professionals        |                                                                                                    |  |  |  |
|-----------------------------------------------|----------------------------------------------------------------------------------------------------|--|--|--|
|                                               |                                                                                                    |  |  |  |
| Select a Plan to find providers in 10010 (New | York, NY) Change location »                                                                                         |  |  |  |
|                                               |                                                                                                    |  |  |  |
|                                               | Select a Plan                                                                                                    |  |  |  |
|                                               | Q                                                                                                    |  |  |  |
|                                               |                                                                                                    |  |  |  |
|                                               | Enter plan name to narrow list below, e.g. Managed Choice                                                           |  |  |  |
| Indicate "Primary PPO Network"                | Enter plan name to narrow list below, e.g. Managed Choice Medical Plans Passport to Healthcare® Primary PPO Network |  |  |  |

At a at a a'

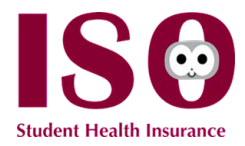

3. Either select a provider option from the ones given below, or type in a specific doctor you are looking for in the search bar above it

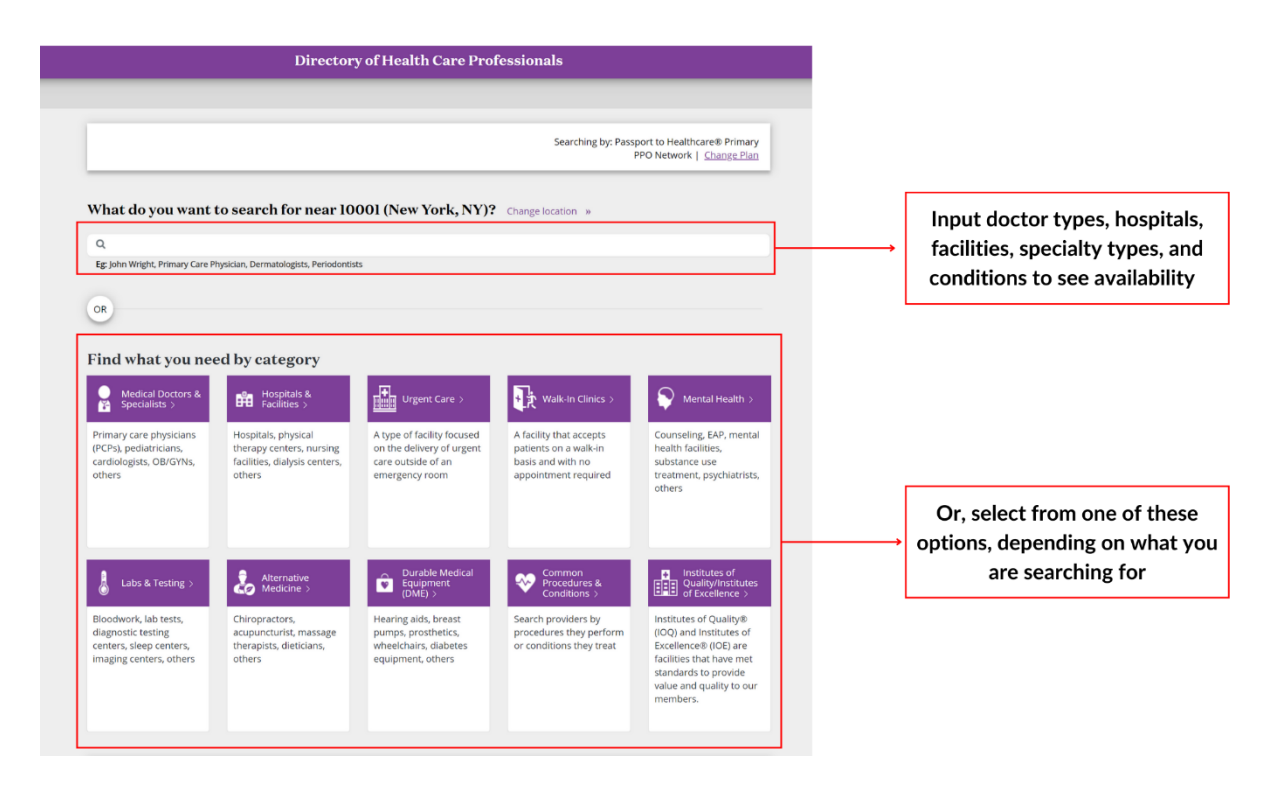

4. Below is an example of the results for a primary care physician near the zip code 10001:

## **\*aetna**

|                                 |             |                                                                                                    | Directory of Healt                                                | h Care Professionals                                            |                                                                     |
|---------------------------------|-------------|----------------------------------------------------------------------------------------------------|-------------------------------------------------------------------|-----------------------------------------------------------------|---------------------------------------------------------------------|
|                                 | search resu | ılts                                                                                                    |                                                                   |                                                                 |                                                                     |
|                                 |             | Location 10001 (New York, NY)                                                                                  | ۷                                                                 | Searching by:                                                   | Passport to Healthcare® Primary<br>PPO Network   <u>Change Plan</u> |
|                                 |             | Q Start New Search                                                                                             |                                                                   |                                                                 |                                                                     |
|                                 |             | In network search results for Primary Care Ph<br>See Important Notice About Particip                           | nysician (PCP) near 10001 (New Y<br>Dating Providers <u>below</u> | (ork, NY)                                                       |                                                                     |
|                                 |             | In Network                                                                                                    | Map View                                                          | 7.                                                              | : Filter & Sort 🗧 Print                                             |
|                                 |             | # A B C D E F                                                                                                  | GHIJKLM                                                           | M N O P Q R S T U                                               | V W X Y Z                                                           |
|                                 |             | Provider/Facility Information                                                                                  | Distance                                                          | Plan Information                                                | Ratings                                                             |
|                                 |             | Katz, Edward S., MD »                                                                                          | 0.05 miles                                                        | Affiliated with an IOE Infertility clinic<br>See Accepted Plans | ☆☆☆☆☆<br>Orating(s) »                                               |
| View address<br>and number to ← |             | <ul> <li>360 West 31st Street</li> <li>3rd Floor</li> <li>New York, NY 10001</li> <li>(66) 987-3436</li> </ul> |                                                                   |                                                                 | a rearriges in                                                      |
| contact                         |             | Specialties: Internal Medicine - 12 and older<br>Cardiovascular Disease - 12 and older ;<br>Cardiology         | r;                                                                |                                                                 |                                                                     |
|                                 |             | Add to compare Report Incorrect Information »                                                                  |                                                                   |                                                                 |                                                                     |

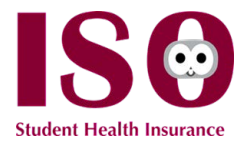

To add filters, use the "filter and sort" feature in your results.

| In network search results for Psychiat<br>See Important Notice About P                                                                                                    | rist near 10001 (New York, NY)<br>Participating Providers <u>belo</u>                        | w                                                        | Begin filtering here                                     |
|----------------------------------------------------------------------------------------------------|----------------------------------------------------------------------------------------------|----------------------------------------------------------|----------------------------------------------------------|
| In Network                                                                                                    | View Map View                                                                                |                                                          | 🐺 Filter & Sort 📑 Print                                  |
| * A B C D E                                                                                                    | FGHIJK                                                                                       | LMNOPQRS                                                 | T U V W X Y Z                                            |
| Provider/Facility Information                                                                                                    | Distance                                                                                     | Plan Information                                         | Ratings                                                  |
| Sharashidze, Vera, MD »<br>Sharashidze, Vera, MD »<br>Showst 31st Street<br>3rd Floor<br>New York, NY 10001<br>(646) 987-3436<br>Specialties: Vascular Neurology: Psy<br>Add to compare<br>Report Incorrect Information »                                                                                                    | 0.05 miles                                                                                   | Affiliated with an IOE Infertility<br>See Accepted Plans | clinic 습습습습                                              |
| Dunn, Abigail, MD »<br>in Network<br>434 West 33rd Street<br>7TH - 13TH FLOORS<br>New York, NY 10001<br>(888) 684-2779<br>Specialties: Psychiatry<br>Add to compare<br>Report incorrect Information »                                                                                                    | 0.19 miles                                                                                   | See Accepted Plans                                       | 습습습습<br>O rating(s) »                                    |
|                                                                                                    |                                                                                              |                                                          |                                                          |
| ork search results for Psychiatrist in<br><i>apportant Notice About Parti</i> etwork List View                                                                                                    | near 10001 (New York, NY)<br>cipating Providers <u>belo</u><br>Map View                      | M                                                        | 😗 Filter & Sort 🗧                                        |
| ork search results for Psychiatrist is<br>mportant Notice About Parti<br>etwork List View<br>dy: Distance: Nearest to Farthest<br>By:                                                                                                    | near 10001 (New York, NY)<br>cipating Providers below<br>Map View                            | <u>#</u>                                                 | 😙 Filter & Sort 🗧                                        |
| ork search results for Psychiatrist in<br>mportant Notice About Partial<br>etwork List View<br>alg: Distance: Nearest to Farthest<br>alg Group/IPA<br>ages<br>at Affiliations                                                                                                    | near 10001 (New York, NY)<br>cipating Providers <u>belo</u><br>Map View<br>Clear All Filters | <u>#</u>                                                 | 🔻 Filter & Sort 📑                                        |
| ork search results for Psychiatrist in portant Notice About Partie etwork List View By: Distance: Nearest to Farthest By: I Group/IPA I I Group/IPA I I Group/IPA I I Group/IPA I I Group/IPA I I I Affiliations I Detail I I I I I I I I I I I I I I I I I I I                                                                                                    | near 10001 (New York, NY)<br>cipating Providers <u>belo</u><br>Map View<br>Clear All Filters | ⊻<br>ilter via any of the criter                         | च Filter & Sort ਰ<br>Filter I                            |
| ork search results for Psychiatrist in portant Notice About Partial etwork List View Distance: Nearest to Farthest Distance: Nearest to Farthest Distance: Nearest Distance: Nearest Dista | near 10001 (New York, NY)<br>cipating Providers belo<br>Map View<br>Clear All Filters        | ⊻<br>ilter via any of the criteri                        | Filter & Sort             Filter I           ia provided |

To make your appointment, call the provider directly to schedule and mention your insurance plan uses the Aetna PPO Network.

For more questions, contact ISO at (800) 244-1180.